GEO WEB

## Giocando s'impara

nternet è uno strumento che rinnova il processo di apprendimento anche grazie a un approccio giocoso alle discipline. Si trovano, infatti, giochi e simulazioni che permettono di acquisire anche nuove conoscenze geografiche.

Si possono quindi utilizzare giochi ed eserciziari da fare al computer riguardanti contenuti di geografia. È necessario dividersi in coppie che, davanti a uno stesso computer, potranno sfidarsi.

## Geosense

Raggiunta l'home page del sito http://www.geosense.net/, salta le pubblicità e scegli se iscriverti  $[\rightarrow Sign in: viene richiesto un$ nome, nessun altro dato) o se $giocare come visitatore <math>[\rightarrow Visit]$ . Viene visualizzata una lista dei giocatori connessi online (Players), degli avversari (Opponent) e il loro Status: se stanno giocando (playing), se sono disponibili a giocare con altri (available) o no (unavailable). Il tuo nome (o la scritta guest... riferita a te) appare evidenziato in blu:

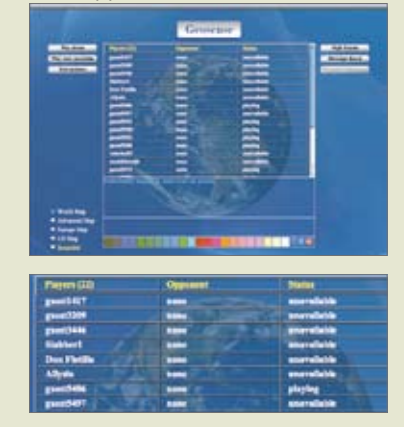

Per giocare da solo:  $\rightarrow$  *Play alone*. Per giocare con un avversario:  $\rightarrow$ *Play next available*. Clicca sul nome del giocatore con cui vuoi giocare; anche gli altri giocatori possono chiedere di giocare con te: il loro nome apparirà accanto al tuo e il vostro Status diventerà Linked. Clicca  $\rightarrow$ Local ready quando sei pronto a giocare. Prima di iniziare la partita, scegli la mappa: del mondo ( $\rightarrow$ *World Map*; difficile:  $\rightarrow$  *Advanced Map*), dell'Europa o degli USA. Seleziona *Scramble* per rendere più difficile la partita (i nomi appariranno poco alla volta). Giocare è semplice: clicca sul punto della carta geografica dove credi sia ubicata la città richiesta: il tuo punteggio dipenderà dal tempo della risposta e dai km che separano il punto da te indicato (in blu o in rosso) da quello giusto (in giallo):

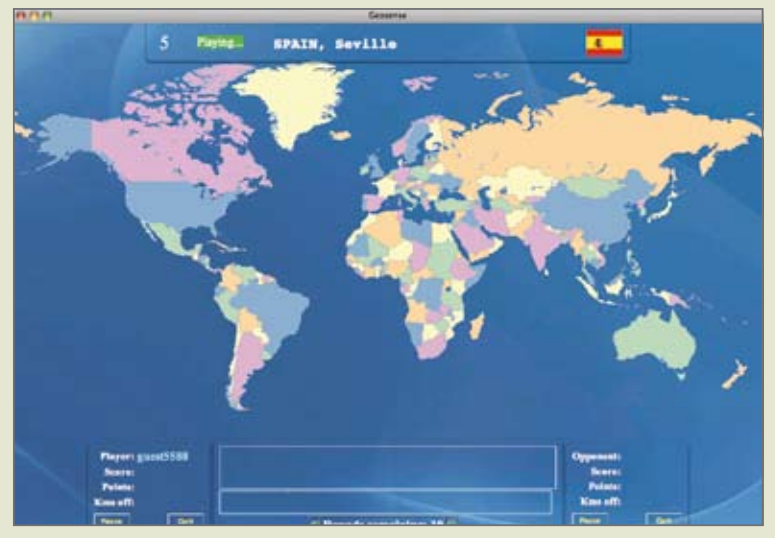

Per ulteriori spiegazioni, clicca su →*Instructions*. NB: al centro della pagina è sempre aperta una finestra di chat.

## Il QI del viaggiatore

Vai alla *home page* del sito (http://www.travelpod.com/ traveler-iq). Scegli se piantare le bandierine delle città del mondo (World), dell'Europa ecc.; se scovare dove si trovano i siti dell'Unesco (UNESCO Sites) o se capire a quali paesi corrispondono le bandiere (Flags of the World). Puoi anche quardare fotografie di posti famosi e cercare di localizzarli (Photos of the World). Il punteggio è una combinazione fra la velocità della risposta e la prossimità della bandierina al luogo reale. Si gioca da soli.

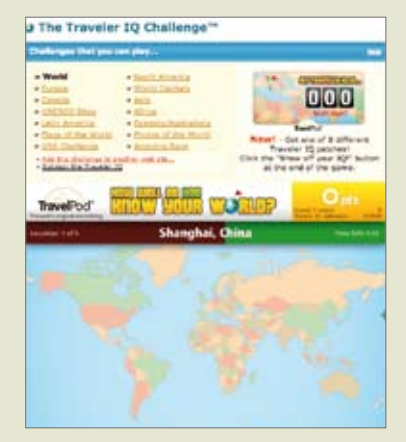

## Laboratorio Loescher

Un altro sito utile e divertente da consultare è: http://www. loescher.it/librionline/risorse\_ punticardinali/download/ interattivo/start.html In particolare, sulla >Home Page inserire un nome (anche di fantasia) e cliccare >Login.

- Giochi: molte attività online semplici e divertenti per allenarsi sulla geografia mondiale.
- Scrittura documentata: usando le fonti interattive a tua disposizione, scrivi un minisaggio su uno degli argomenti proposti (cambiamenti climatici, auto alternative, protocollo di Kyoto,
- inquinamento luminoso, ecc.). – *Verifiche*: per verificare con
- ricchi quiz online il tuo livello di preparazione.
- Internet per la geografia: una serie di link utili per approfondire o lasciarsi guidare dalla curiosità.

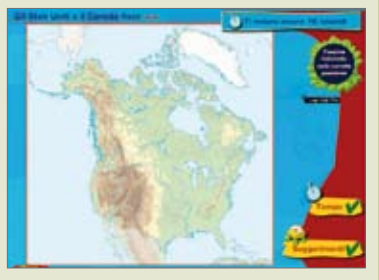